## Kuinka aktivoida ohjelmisto SimPadille käyttäen lisenssiä

Tämä dokumentti kertoo kuinka aktivoit SkillReporter ohjelmiston SimPadille:

- Kun SimPad on yhteydessä internetiin (Online-rekisteröinti)
- Kun SimPadssä ei ole internet yhteyttä (Offline-rekisteröinti)

(Prosessi on sama, jos haluat aktivoida Simulaatio ohjelmiston SimPadille jolla on SkillReporter ohjelmisto)

Tarvitset SimPad ohjelmistoversion 1.7.5.17821 tai uudemman (korkeampi sarjanumero), jotta pystyt asentamaan ohjelmiston lisenssin avulla.

http://www.laerdal.com/fi/doc/2419/SimPad-SkillReporter#/Downloads

Mene kohtaan "System Settings" ja "About SimPad", jos haluat tarkistaa mikä ohjelmistoversio SimPadilllä on.

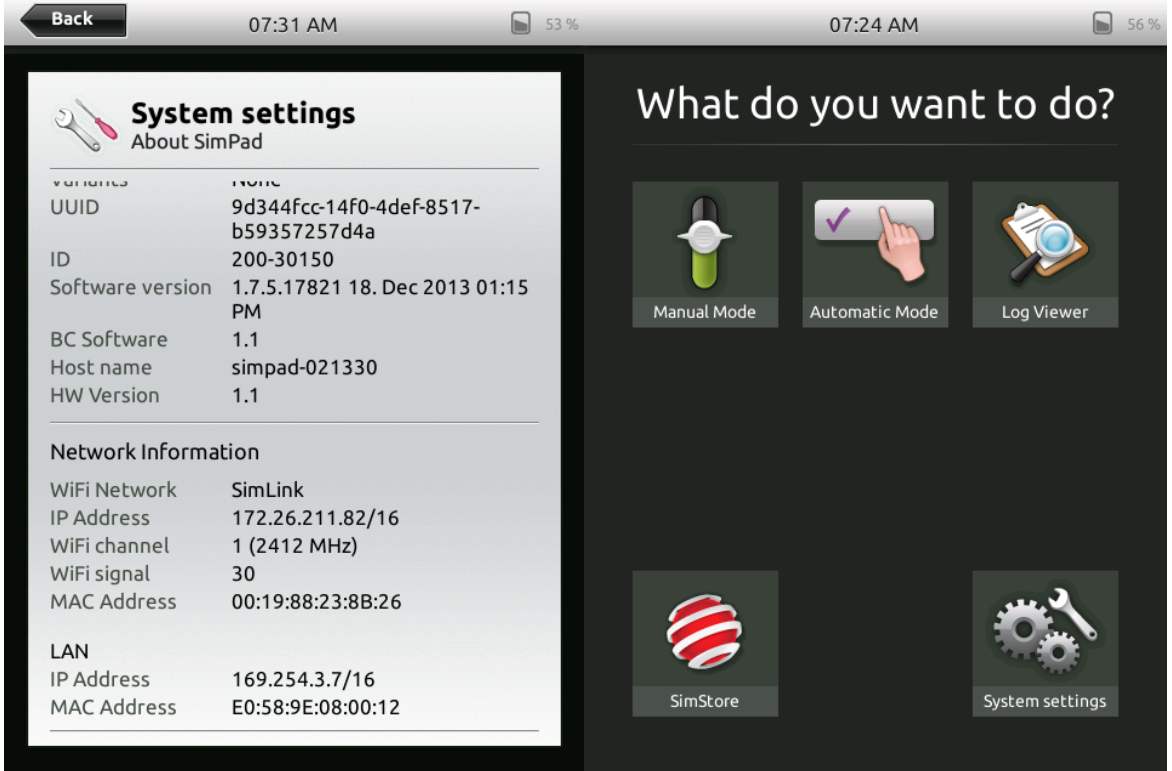

SkillReporter ohjelmiston lisenssi on saatavilla tästä linkistä: <u>http://www.laerdal.com/fi/item/202-50050</u>

Seuraavat sivut näyttävät sen, kuinka asennat lisenssin SimPadille.

#### Online-rekisteröinti

Yhdistä SimPad internetiin käyttäen verkkokaapelia (Internet yhteyden muodostamisessa menee muutama sekunti)

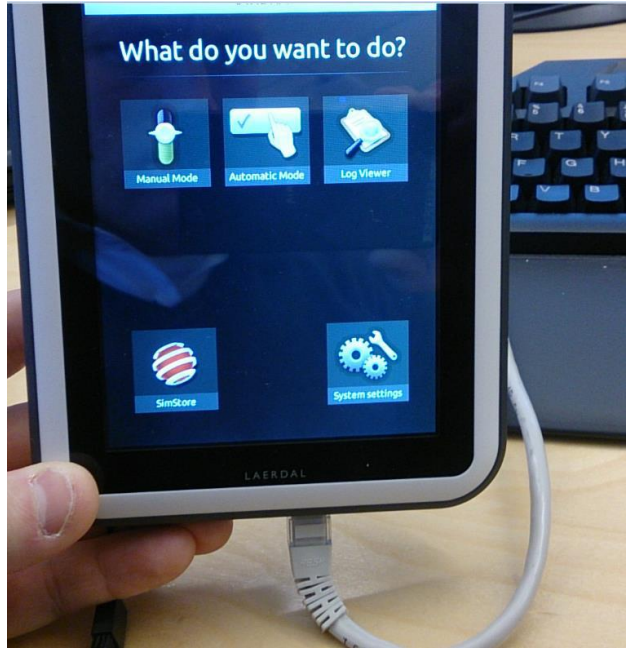

Mene kohtaan "System Settings" ja "Licenses"

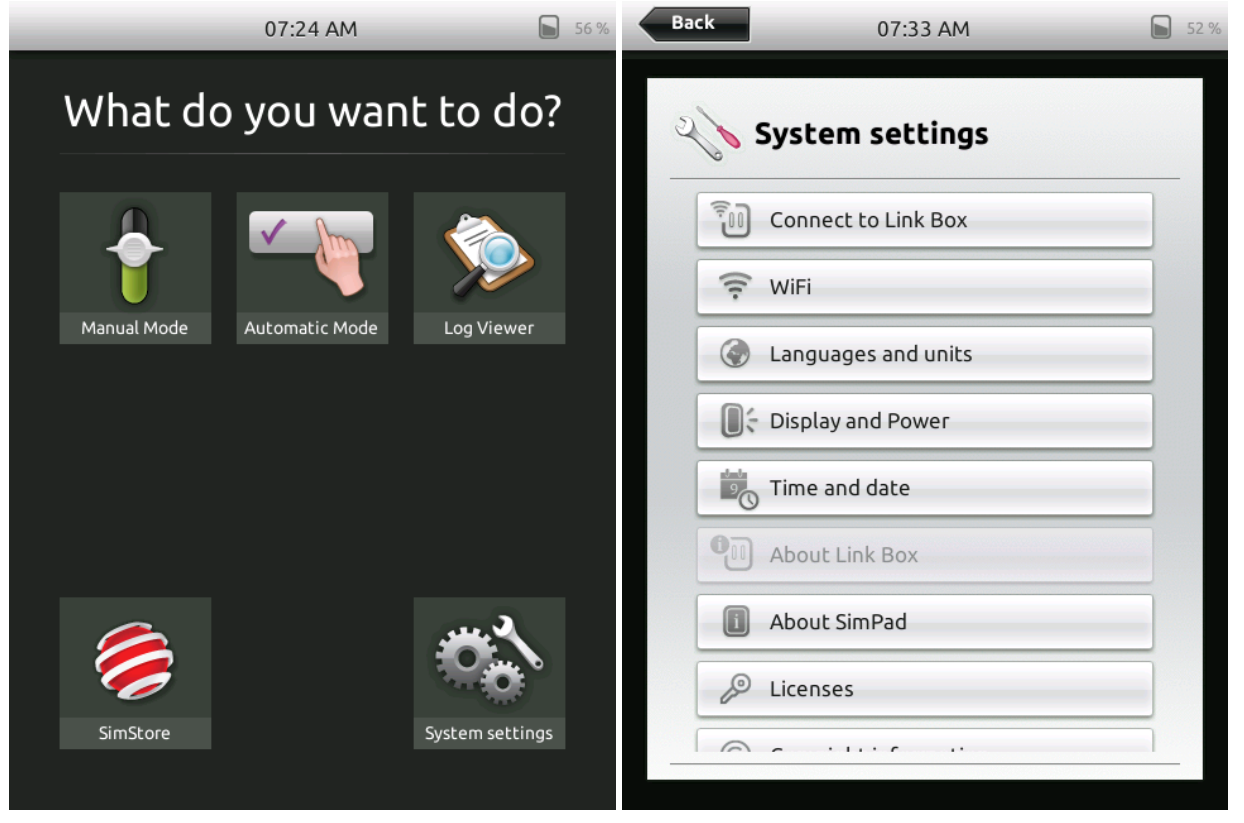

#### Paina "Add new License":

|                                    | <b>NSES</b>  |  |
|------------------------------------|--------------|--|
| Simulation S<br>Pre-installed lice | W for SimPad |  |
|                                    |              |  |
|                                    |              |  |
|                                    |              |  |
|                                    |              |  |
|                                    |              |  |
|                                    |              |  |

Katso, että "Access to license server" on OK. Jos et saa muodostettua yhteyttä, katso kuinka rekistöröityä offline-tilassa.

Syötä lisenssiavain jonka olet saanut (tilausnumero 202-50050) Laerdalilta

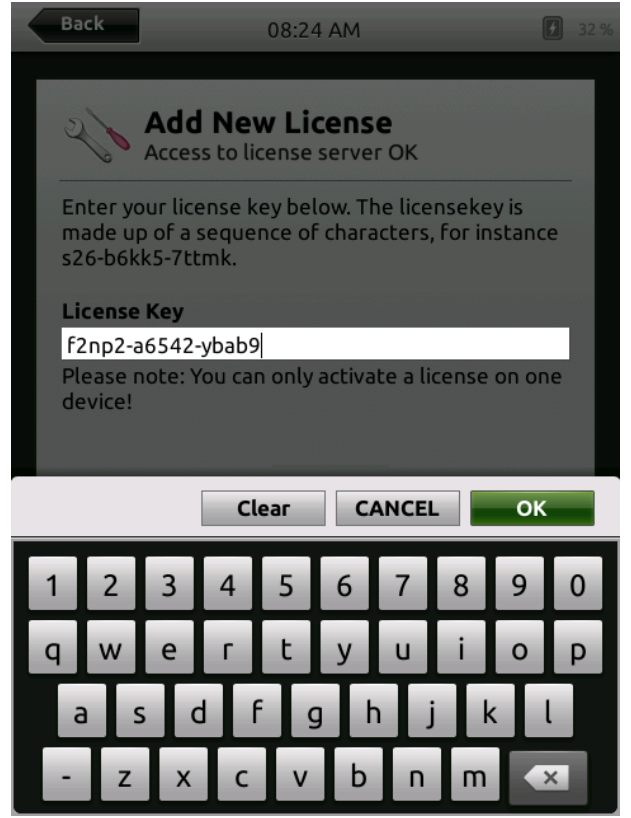

## SkillReporter SW on nyt asennettuna SimPadiin

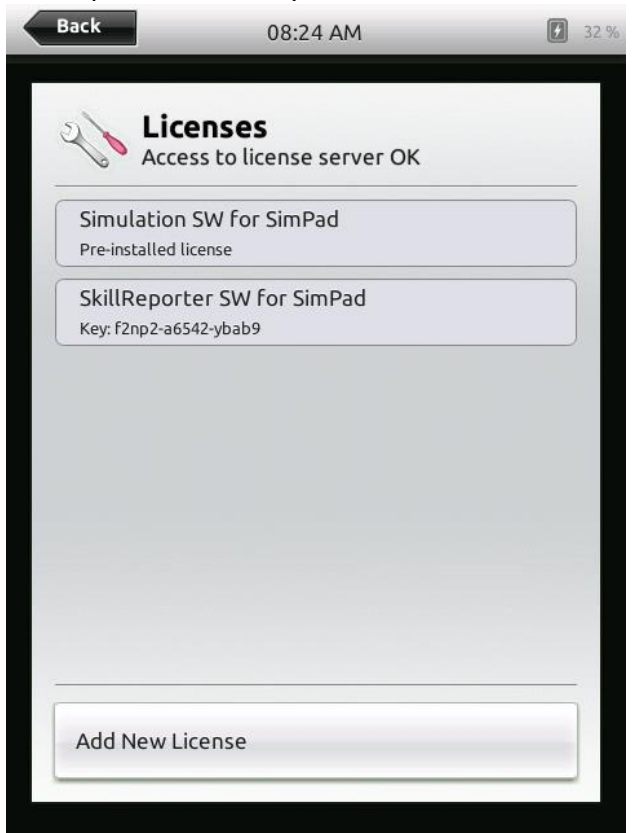

Etusivulla on nyt kaksi uutta ikkunaa BLS Learner ja BLS Instructor.

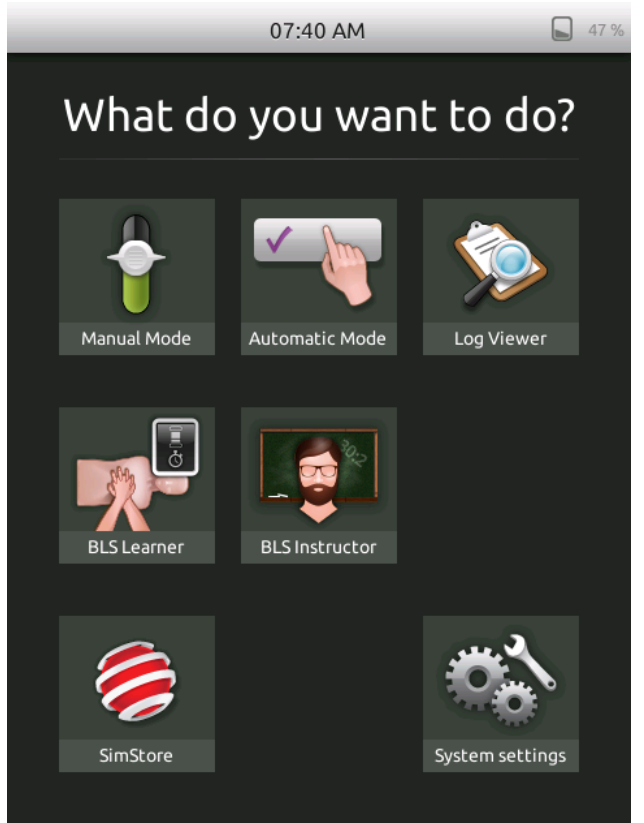

# Seuraavat sivut kertovat kuinka rekisteröityminen hoituu Offline-tilassa

| Mene kohtaan "System Set   | tings" ja "License | es"                    |    |
|----------------------------|--------------------|------------------------|----|
| 07:24 AM                   | <b>5</b> 6 %       | <b>Back</b> 07:33 AM   | 52 |
| What do you wa             | nt to do?          | <b>System settings</b> |    |
|                            |                    | Connect to Link Box    |    |
|                            |                    | 🔶 WiFi                 | _  |
| Manual Mode Automatic Mode | Log Viewer         | Canguages and units    |    |
|                            |                    | Display and Power      | -  |
|                            |                    | Time and date          |    |
|                            |                    | About Link Box         |    |
|                            |                    | About SimPad           |    |
|                            |                    | 🖉 Licenses             |    |
| SimStore                   | System settings    |                        |    |

# Paina "Add New License":

| Dack                      | 07:33 AM                               |     |
|---------------------------|----------------------------------------|-----|
| Li<br>Ur                  | censes<br>hable to access license serv | er! |
| Simulatio<br>Pre-installe | on SW for SimPad<br>d license          |     |
|                           |                                        |     |
|                           |                                        |     |
|                           |                                        |     |
| Add Now                   | Licopeo                                |     |
| Add New                   | License                                |     |

Syötä lisenssiavain, jonka olet saanut ohjelmistolisenssin ostamisen yhteydessä ja paina OK.

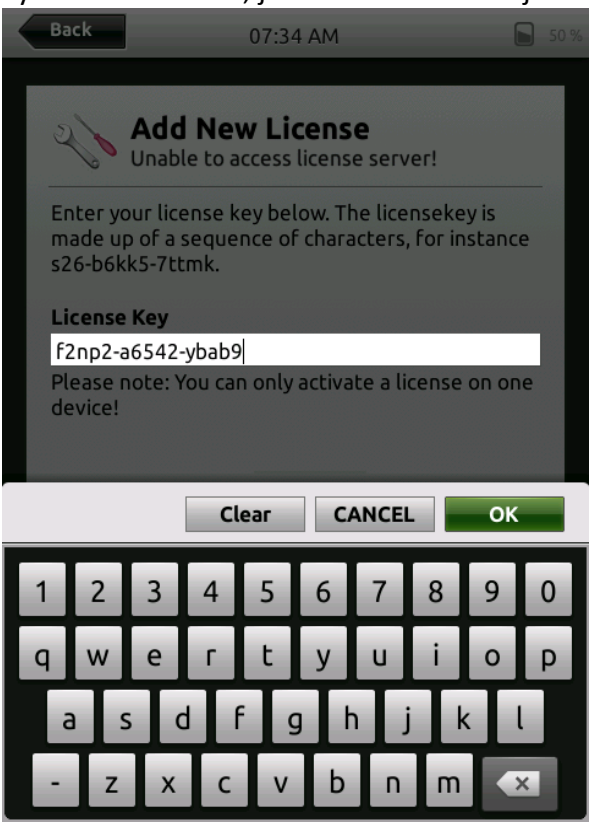

Jotta saat lisenssin aktivoitua, mene tälle verkkosivulle <u>www.Laerdal.com/certificate/activate.aspx</u> ja syötä sama lisenssin avainkoodi, mikä on SimPadillä ja paina OK. Saat nettisivulta "Your activation result" numeron, joka syötetään SimPadille "Activation Result" kohtaan.

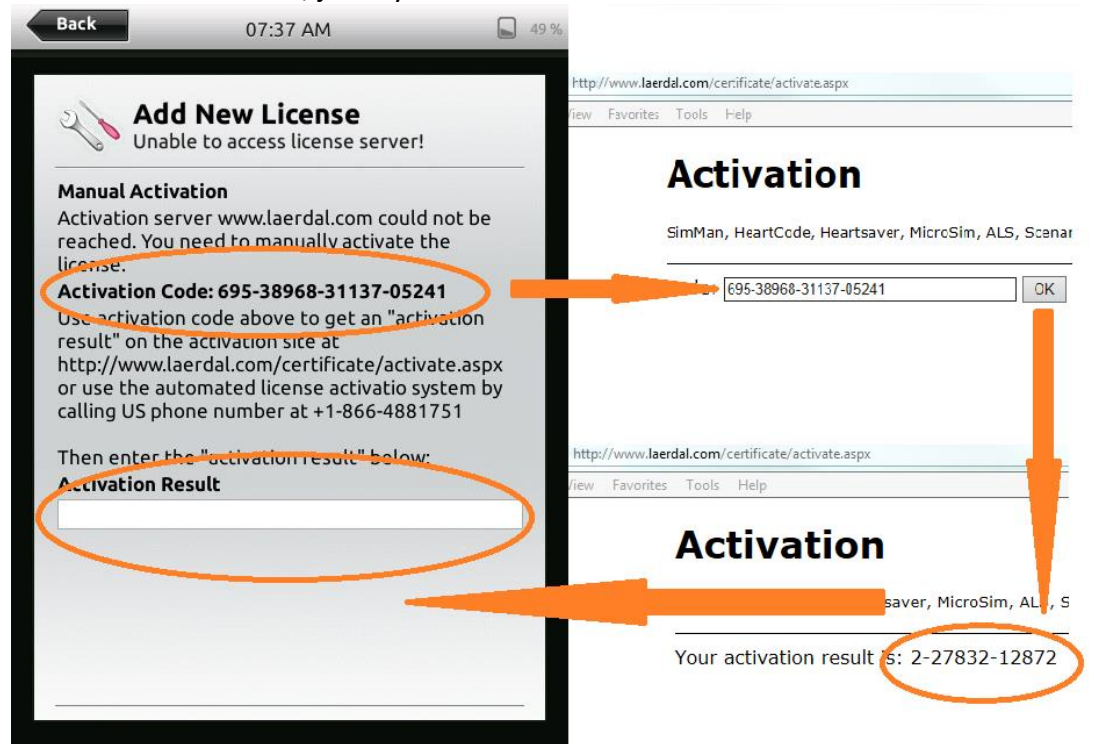

## SkillReporter SW on nyt asennettuna SimPadiin

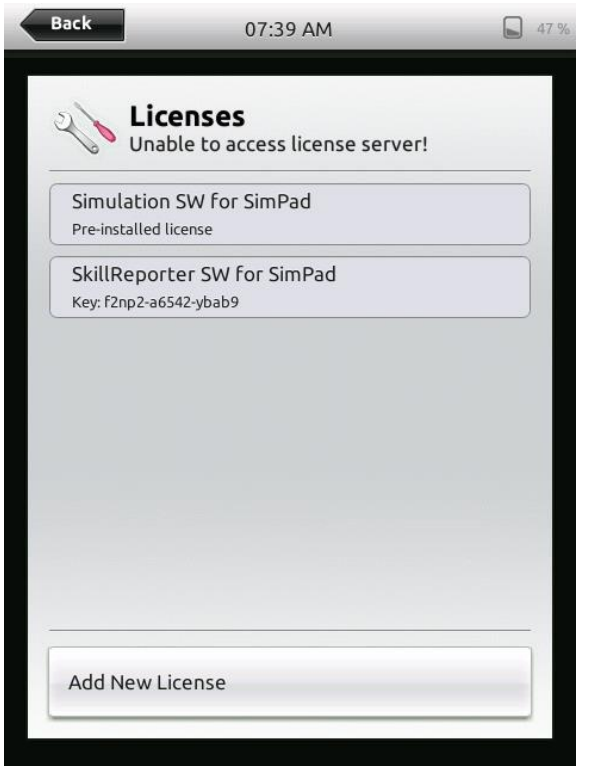

Etusivulla on nyt kaksi uutta ikkunaa BLS Learner ja BLS Instructor.

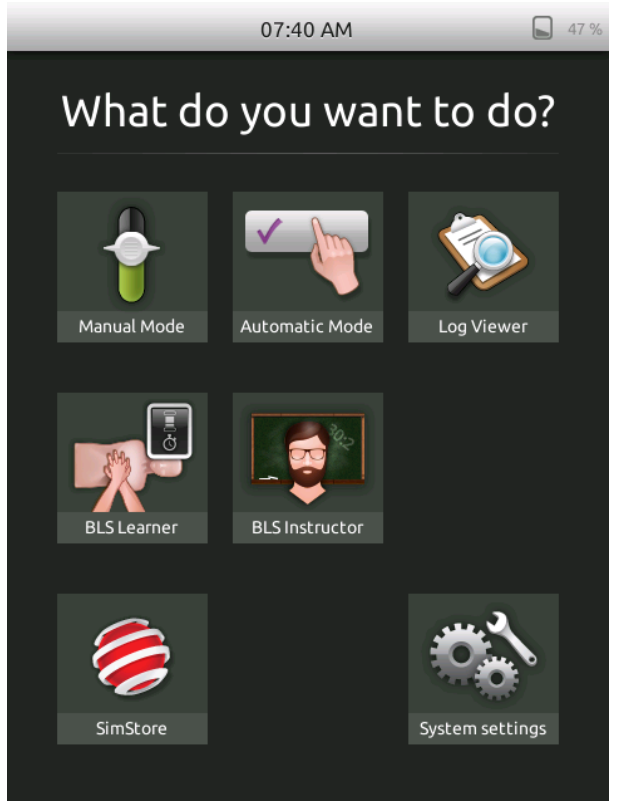